## Register for a tennis account and UTR activation - if the player is above 15 years old

Navigate to <u>matchcentre.tennis.com.au</u>

1

2 To create a new account, click "Register"

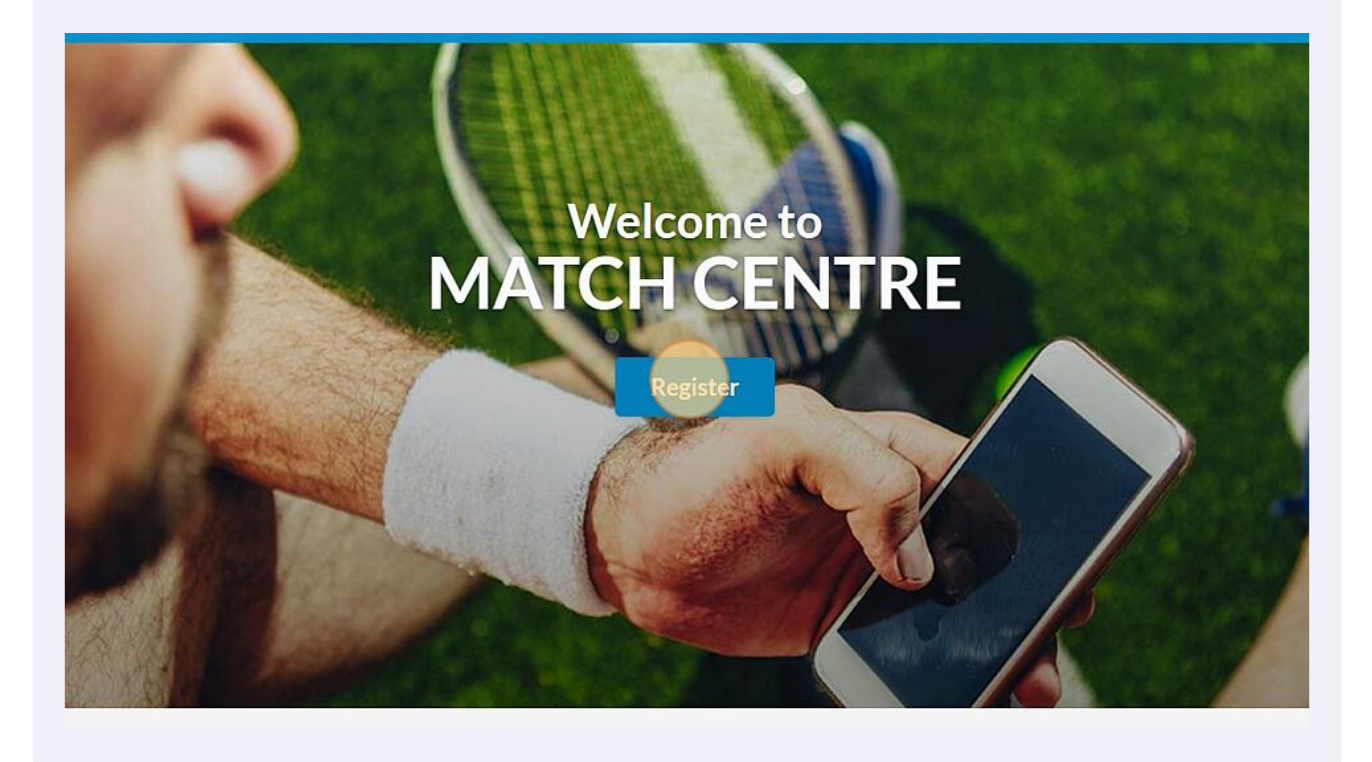

You'll be taken to a sign in / sign up page. Click "REGISTER HERE".

3

4

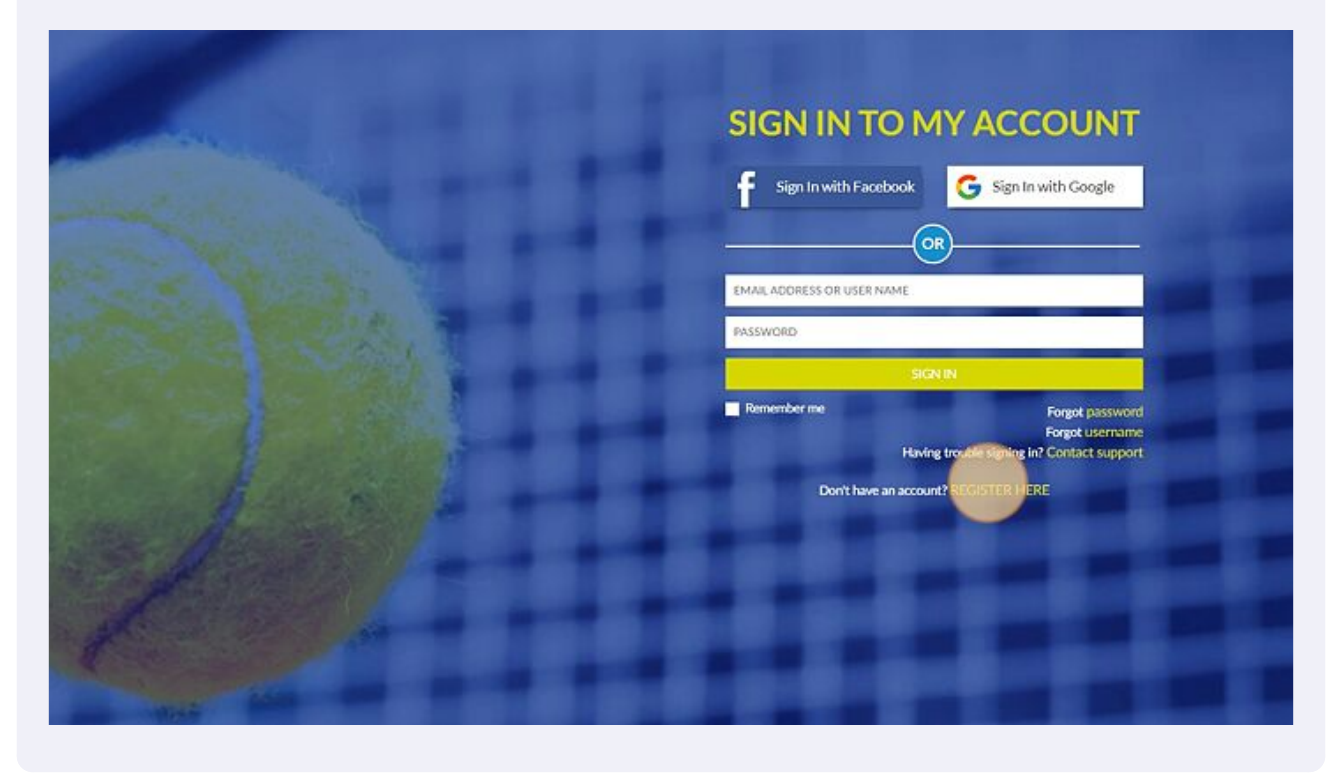

Next, you'll have to fill different details about yourself. Note: Make sure you've completed every field and that you're using a valid email address!

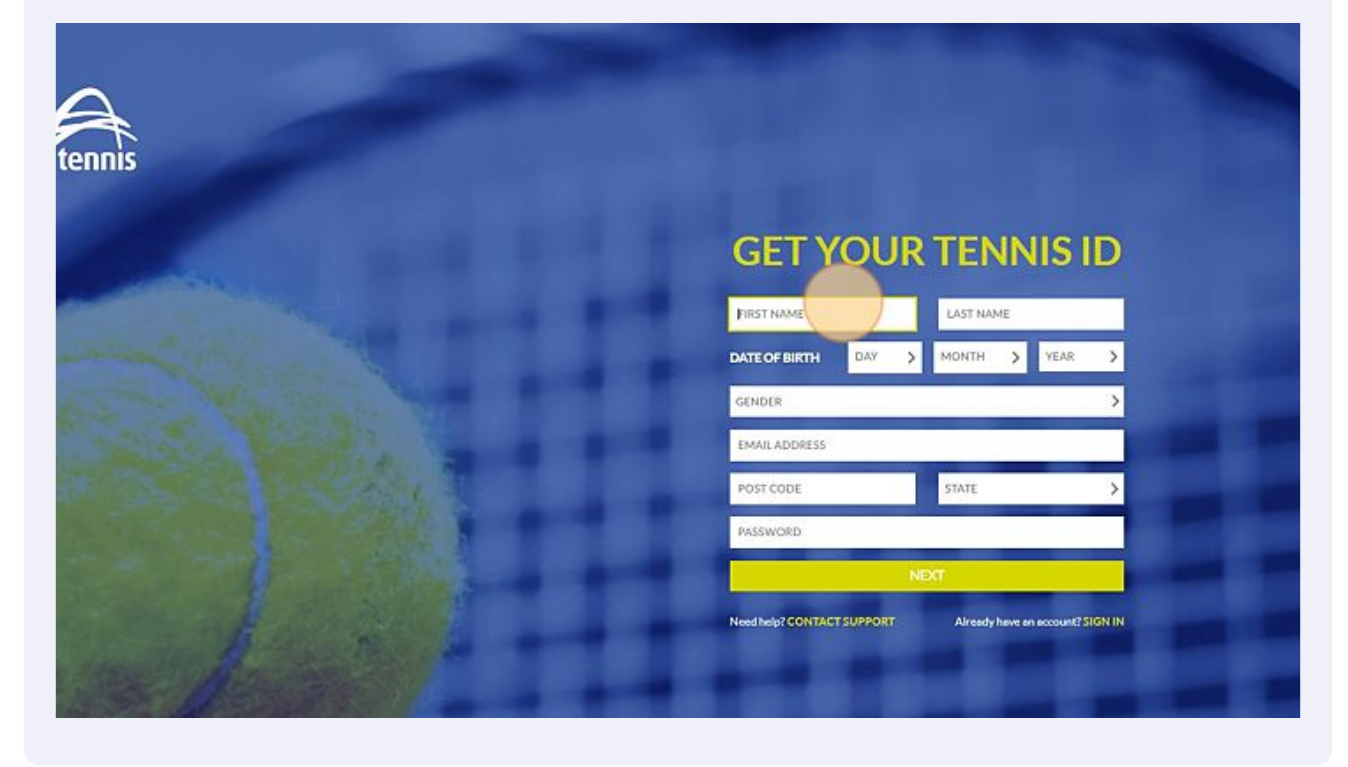

2

## Your Password should:

5

- be at least 8 characters long
- contain one or more numbers
- contain one capital letter
- contain one lowercase letter

| Test                                                                 |                                                                       | Test                                     |                                  |                |
|----------------------------------------------------------------------|-----------------------------------------------------------------------|------------------------------------------|----------------------------------|----------------|
| DATE OF BIRTH                                                        | 03 >                                                                  | JAN                                      | > 19                             | 99 💙           |
| MALE                                                                 |                                                                       |                                          |                                  | 2              |
| tet.test@gmail.com                                                   |                                                                       |                                          | _                                |                |
| 3000                                                                 |                                                                       | VIC                                      |                                  | 1              |
|                                                                      |                                                                       | 1.12                                     |                                  |                |
| ••••••                                                               |                                                                       |                                          |                                  | 1              |
| A strong pass<br>For your own                                        | word is the best                                                      | means of prot                            | ecting your acc<br>ninimum stand | ount.<br>ards. |
| A strong pass<br>For your own<br>Must be 8 charac                    | word is the best<br>a safety we have                                  | means of prot<br>the following r         | ecting your acc<br>minimum stand | ount.<br>ards. |
| Astrong pass<br>For your own<br>Must be 8 charao<br>Must contain one | word is the best<br>nasfety we have<br>sters or more<br>e or more num | means of prot<br>the following r<br>bers | ecting your acc<br>ninimum stand | ount.<br>ards. |

**6** Once you've completed the sign up form, click "NEXT."

| State of Lot of Lot of | DATE OF BIRTH      | 03 >    | JAN    | > 1999              | >       |   |   |
|----------------------------------------------------------------------------------------------------|--------------------|---------|--------|---------------------|---------|---|---|
|                                                                                                    | MALE               |         |        |                     | >       |   |   |
|                                                                                                    | tet.test@gmail.com |         |        |                     |         |   |   |
|                                                                                                    | 3000               |         | VIC    |                     | >       |   |   |
|                                                                                                    |                    | -       |        | -                   | Ś       |   |   |
|                                                                                                    |                    | K       |        | _                   | _       |   |   |
|                                                                                                    | Need help? CONTACT | SUPPORT | Alread | y have an account?! | SIGN IN |   |   |
| and the second second                                                                                                    |                    |         |        |                     |         |   |   |
|                                                                                                    |                    |         |        |                     |         |   |   |
|                                                                                                    |                    |         |        |                     |         |   |   |
|                                                                                                    |                    |         |        |                     |         | - | 1 |

You'll be redirected to a consent page.

7

If you wish to receive any communication and updates from Tennis Australia tick the relevant boxes.

Once you're done, click "CREATE ACCOUNT"

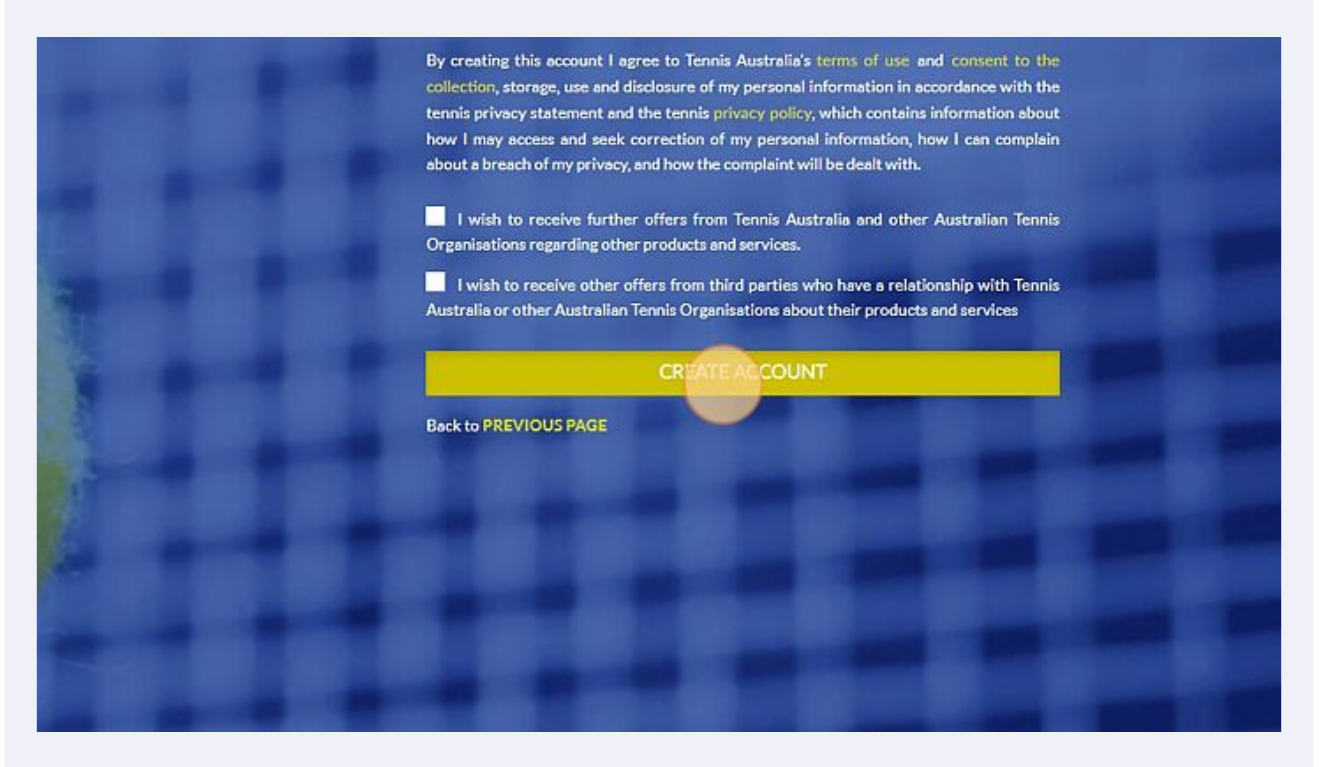

8

Your profile will be created in Match Centre. Next, you'll need to Activate your UTR Rating. To do this, click "Activate my UTR Rating"

| TT<br>Test Test<br>66333893896 @<br>UTR Rating @<br>& -<br>Singles Daubles<br>@ Activate my UTR Rating<br>@ Activate my UTR Rating<br>LAST 5 RESULTS | Welcome to Match CentreHi! We have a quick video guide of the player<br>dashboard (click HERE) to get you familiar with<br>Match Centre. For more detailed feature and user<br>guide information, visit the Match Centre product<br>knowledge baseNeed to activate your UTR Rating? Or want to know<br>more about the UTR Rating? Click HERE for all the<br>information to get you started!If you encounter any issues, require assistance, or<br>would like to provide feedback please contact<br>support via play@tennis.com.auItanks - Got it! | Competitions<br>You are not participating in any<br>competitions |
|----------------------------------------------------------------------------------------------------|----------------------------------------------------------------------------------------------------|------------------------------------------------------------------|
| Results Results                                                                                                    | Missing Match Data?<br>Are you missing data from your profile?                                                                                                    |                                                                  |

9 You'll then be taken to page where you'll be able to activate & link your UTR to your Match Centre profile. If you haven't already, click "CREATE A UNIVERSAL TENNIS ACCOUNT". Otherwise click "SIGN IN TO UNIVERSAL TENNIS" and use your login details to connect your UTR to Match Centre.

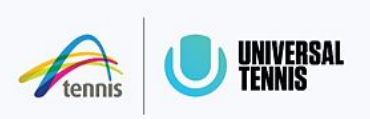

## Connect Tennis ID with Universal Tennis

To activate your UTR rating, connect your Tennis ID to a Universal Tennis account. If you don't have an account, you can create one for free.

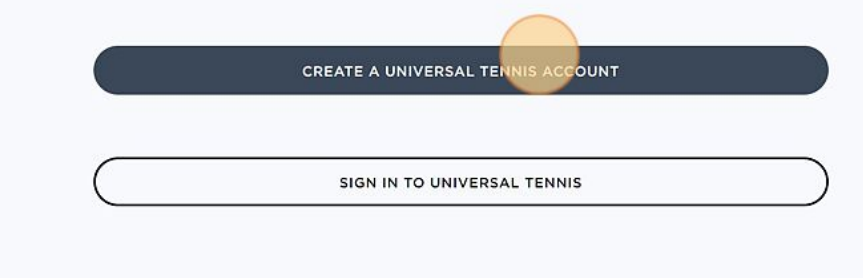

| 10 | If you've clicked "cre<br>sign up page, where<br>be automatically pre<br>You'll just need to cr<br>one you've used for<br>the "Enter password | eate a UT account" in the previous step, y<br>e the email you've used to create a Match<br>e-filled.<br>reate a password you can remember, diff<br>Match Centre (we advise you use the sar<br>d" field.                                              | ou'll be taken to a<br>Centre account will<br>Ferent or similar to the<br>me one) by clicking |
|----|----------------------------------------------------------------------------------------------------|----------------------------------------------------------------------------------------------------|-----------------------------------------------------------------------------------------------|
|    | <b>P</b> tennis                                                                                                    | UNIVERSAL To activate your UTR rating, connect a Universal Tenni                                                                                                    | is account.                                                                                   |
|    | UNIVERSAL TENNIS                                                                                                    | Q Search                                                                                                    | SIGN IN JOIN                                                                                  |
|    |                                                                                                    | community!   Get rated, create your profile and start finding players & events   tet.test@gmail.com   tet.test@gmail.com   Finter passwort   SIGN UP WITH EMAIL   By continuing, I agree to the terms of service. Already have an account? Sign in → |                                                                                               |

. . .

**11** Once you're done, click "SIGN UP WITH EMAIL"

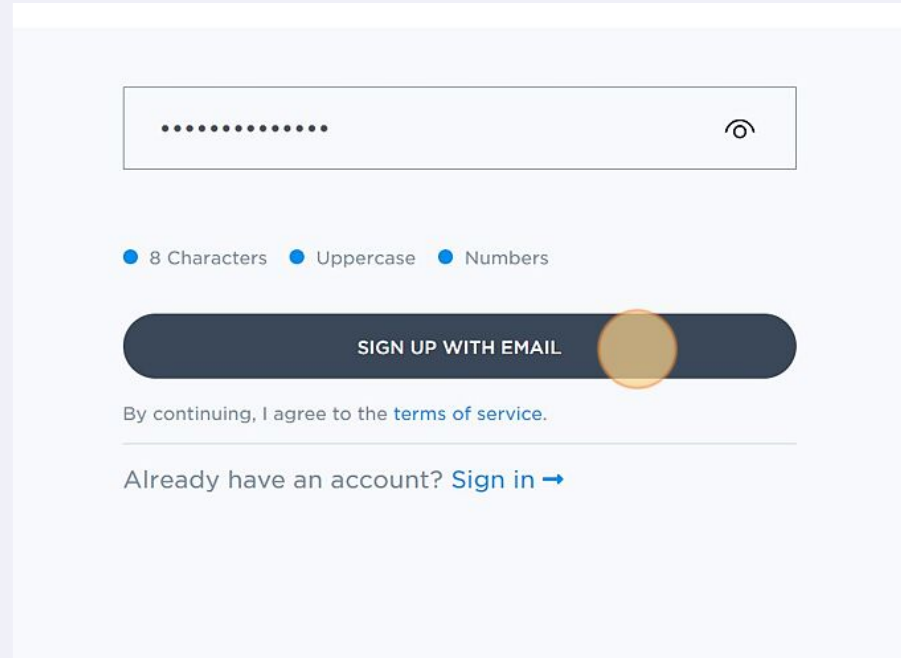

12 You'll then be redirected to "Create your profile" page where you'll have to fill more information in order to obtain your UTR. Some of the filled will have already been populated using the info from your Match Centre account. Note: the Tennis ID is automatically created and cannot be changed

| UNIVERSAL TENNIS |                                              | 8 |
|------------------|----------------------------------------------|---|
| Let'<br>Cre      | s start with the basics.<br>ate your profile |   |
| Tenn<br>6        | is Id<br>6333787005                          |   |
| First            | . name<br>I <b>my</b>                        |   |
| Last             | name                                         |   |
| Loci             | vudureau                                     |   |
| H                | Sew VIC 3101, Australia                      |   |
| Phor             | ne Number                                    |   |

**13** Fill the rest of the info in the blank filled and double check that all the details are correct.

| UNIVERSAL TENNIS |                                                                                   | 8 |
|------------------|-----------------------------------------------------------------------------------|---|
|                  | Phone Number                                                                      |   |
|                  | Gender       Image: Male     Image: Female                                        |   |
|                  | Birthday<br>January ~ 3 ~ 199 ~                                                   |   |
|                  | Why do I need to provide my birthday?<br>Are you a parent signing up for a child? |   |

| 4 Once y | you're finished, click "CONTINUE"        |  |
|----------|------------------------------------------|--|
|          | Birthday                                 |  |
|          | January ~ 3 ~ 199 ~                      |  |
|          | Why do I need to provide my birthday?    |  |
|          | Are you a parent signing up for a child? |  |
|          | CONTINUE                                 |  |
|          |                                          |  |
|          |                                          |  |
|          |                                          |  |

**15** If you haven't created an account in the past, the platform will display the below message.

Since it should be the first time you're creating an account, simply ignore this message and click "Create New Profile"

| UNIVER | SAL TENNIS                                                                       |                                                                                                    |                                                                                                    | 8 |
|--------|----------------------------------------------------------------------------------|----------------------------------------------------------------------------------------------------|----------------------------------------------------------------------------------------------------|---|
|        | If you play in sam<br>NCAA and more (<br>with your match i<br>don't have an exis | ctioned events from US<br>(see <mark>full list</mark> ), you may<br>results and UTR rating<br>sting profile, you can <b>c</b> | STA, Tennis Australia, LTA, ITF,<br>have a player profile already<br>(use search below). If you<br>reate a new profile. |   |
|        | Test                                                                             | Test                                                                                                    | SEARCH                                                                                                    | ) |
|        | We did not find                                                                  | d any matching results.<br>create a new profi                                                                                 | . Feel free to search again or<br>ile below.                                                                            |   |
|        | Cannot find your<br>Try searching aga                                            | profile?<br>ain or create a new pro                                                                                           | file                                                                                                    |   |
|        |                                                                                  |                                                                                                    |                                                                                                    |   |

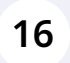

A pop up window will appear to "Get your UTR Rating started". Click "Next".

|                   | $^{	imes}$ Get your UTR Rating started                                                                                                    |                                                       |
|-------------------|----------------------------------------------------------------------------------------------------|-------------------------------------------------------|
| pe or level of te | Take a minute to answer a few quick questions to receive your<br>estimated UTR Rating. It's the first step to enjoying more level-<br>based play. Your coach or club will also be able to match you<br>up with players close to your level! | to start<br>is with friends, cas<br>es, Flex Leagues) |
|                   | Junior Tournaments                                                                                                    |                                                       |
|                   | College - Other                                                                                                    |                                                       |

**17** Next, the platform will ask for more information about your tennis experience. You can either skip this step and fill this later by scrolling down to the bottom and click "Skip". Or you can fill the form to help UTR understand a bit more about your playing background.

| UNIVERSAL TENNIS                       | Home Explore Messages               | Q Search                                                                                                    | 8 +                                                                                  |
|----------------------------------------|-------------------------------------|----------------------------------------------------------------------------------------------------|--------------------------------------------------------------------------------------|
|                                        | Tell us about yo                    | ur tennis experience                                                                                                    |                                                                                      |
| What type or level of tenn<br>apply) * | is have you played? (Select all tha | t I don't currently play but w<br>Social/Recreational Tennis<br>hits)<br>Club Organized Leagues<br>Adult Tournaments<br>Adult Leagues (i.e. Seasona<br>Junior Tournaments<br>High School<br>College - Other | ould like to start<br>(i.e. tennis with friends, casual<br>al Leagues, Flex Leagues) |

| <b>18</b> Once you're done filling the form clic                   | ck "SUBMIT"              |
|--------------------------------------------------------------------|--------------------------|
| e did you start playing tennis? *                                  | 9                        |
| Skip                                                               | SUBMIT                   |
| ght 2022 Universal Tennis · Privacy Policy · Terms · Univers<br>Js | alTennis.com · Support · |

**19** The below success message should pop up and you can go back to your Match Centre profile by clicking "Stay on Match Centre".

| <b>O</b>                                                                                                    |  |
|----------------------------------------------------------------------------------------------------|--|
| Success!                                                                                                    |  |
| TENNIS UNIVERSAL                                                                                                    |  |
| You have activated your UTR Rating and linked your accounts.<br>Start playing matches to contribute results to your UTR Rating! |  |
| Stay on Match Centre<br>Explore Universal Tennis.com                                                                            |  |
|                                                                                                    |  |